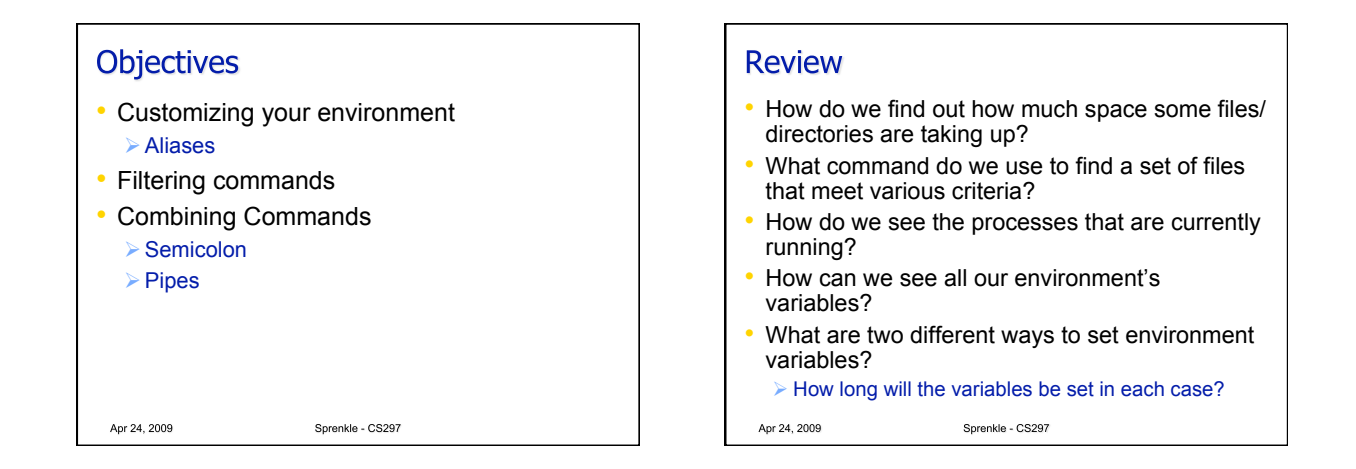

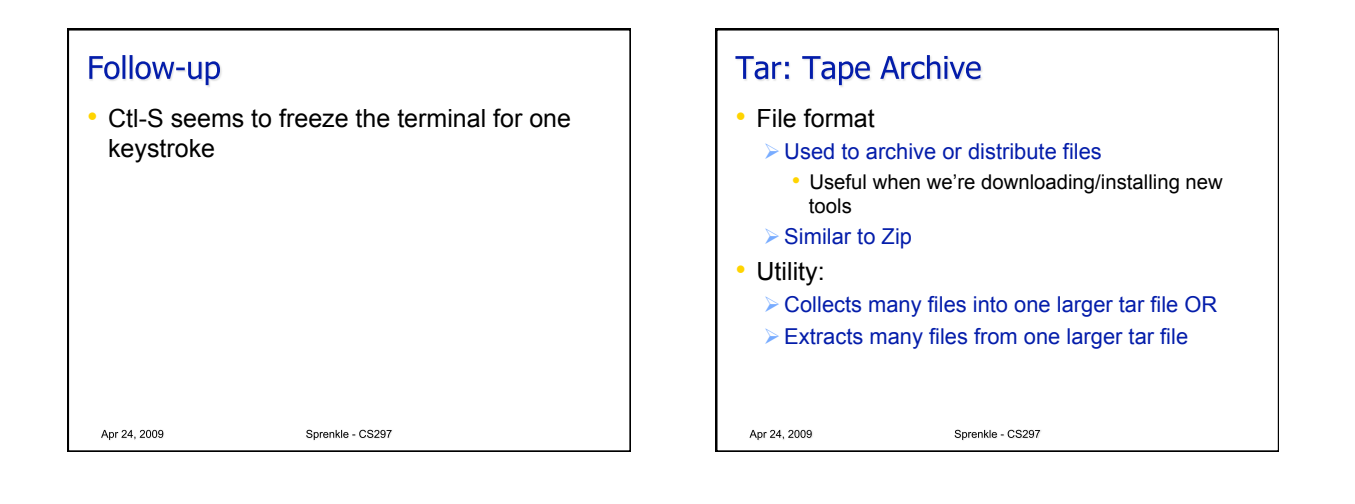

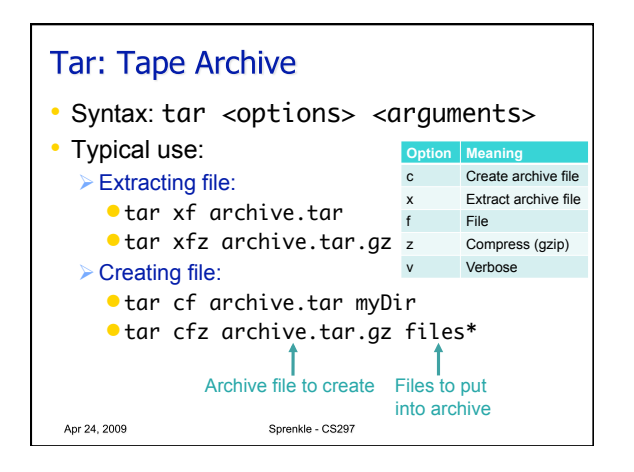

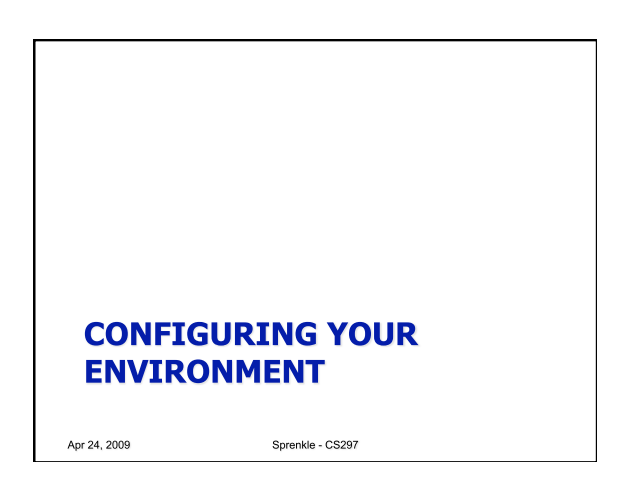

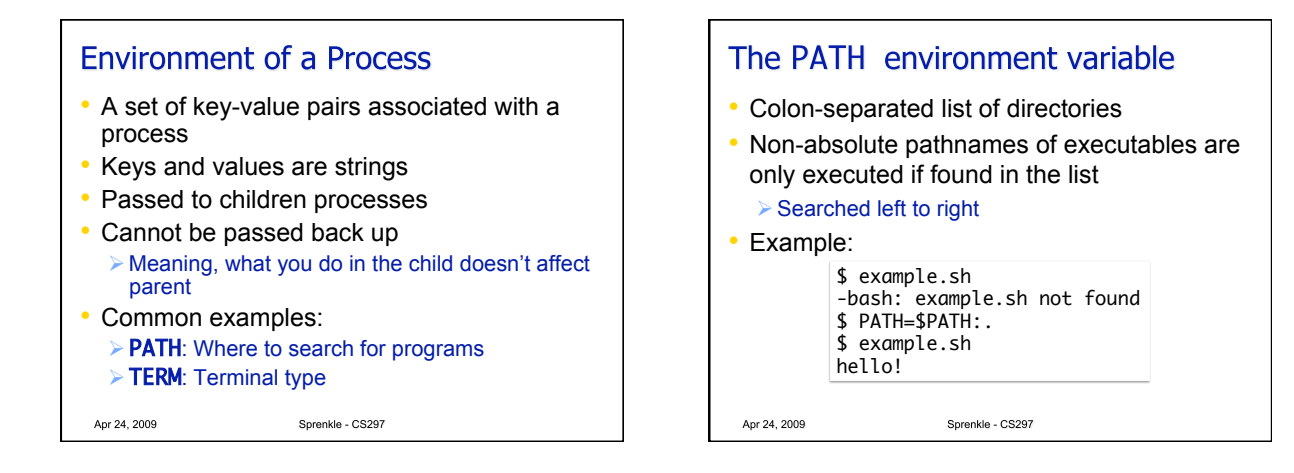

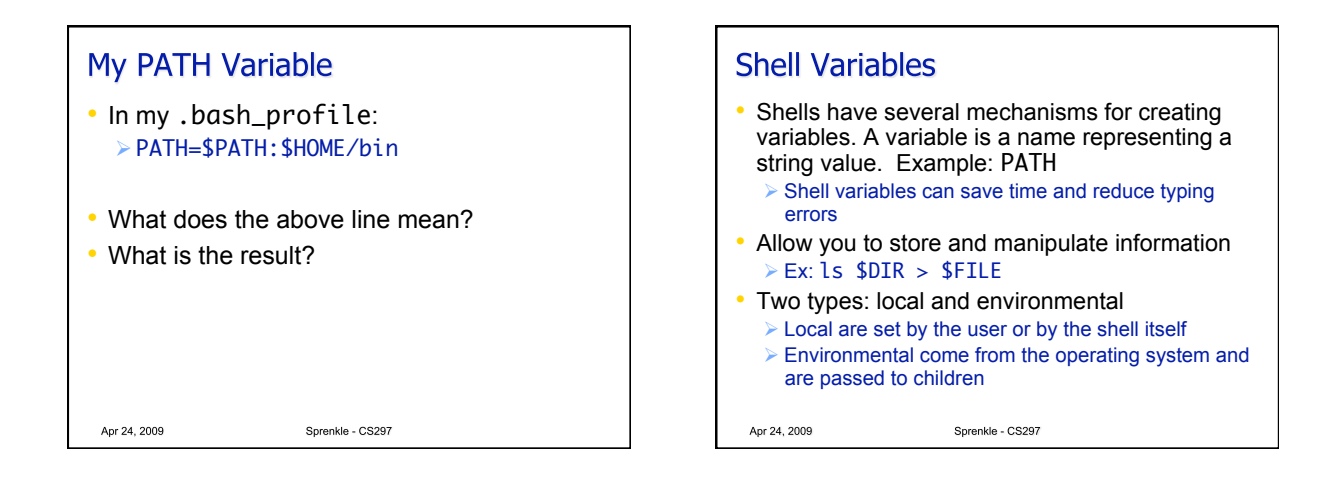

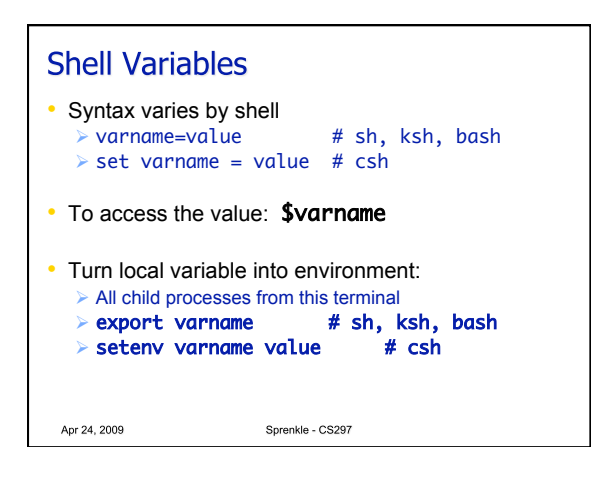

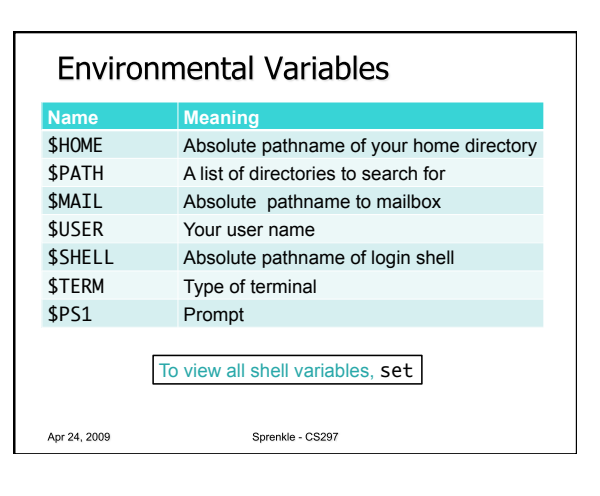

| <ul> <li>Setting Environment Variables</li> <li>You can set environment variables in your</li> </ul>                              | Bash's Configuration Files                |                                                              |  |
|----------------------------------------------------------------------------------------------------|-------------------------------------------|--------------------------------------------------------------|--|
| ~/.bash_profile file                                                                                                    | File Name                                 | Purpose                                                      |  |
| <ul> <li>Create a new variable:</li> <li>CS297=/home/courses/cs297</li> </ul>                                                     | .bash_profile                             | Read and executed by Bash every time you log into the system |  |
| <ul> <li>Export the variable</li> <li>&gt; export CS297</li> </ul>                                                                | .bashrc                                   | Read and executed by Bash every<br>time you start a subshell |  |
| <ul> <li>In terminal, run the source command to load your new<br/>profile</li> <li>Source </li> </ul>                             | .bash_logout                              | Read and executed every time a login shell exits             |  |
| <ul> <li>Check that your new variable was created:</li> <li>echo \$CS297</li> <li>Use the variable</li> <li>cd \$CS297</li> </ul> | Open your .bash* f<br>Notice what each fi | iles in jedit<br>le contains                                 |  |
| Apr 24, 2009 Sprenkle - CS297                                                                                                    | Apr 24, 2009                              | Sprenkle - CS297                                             |  |

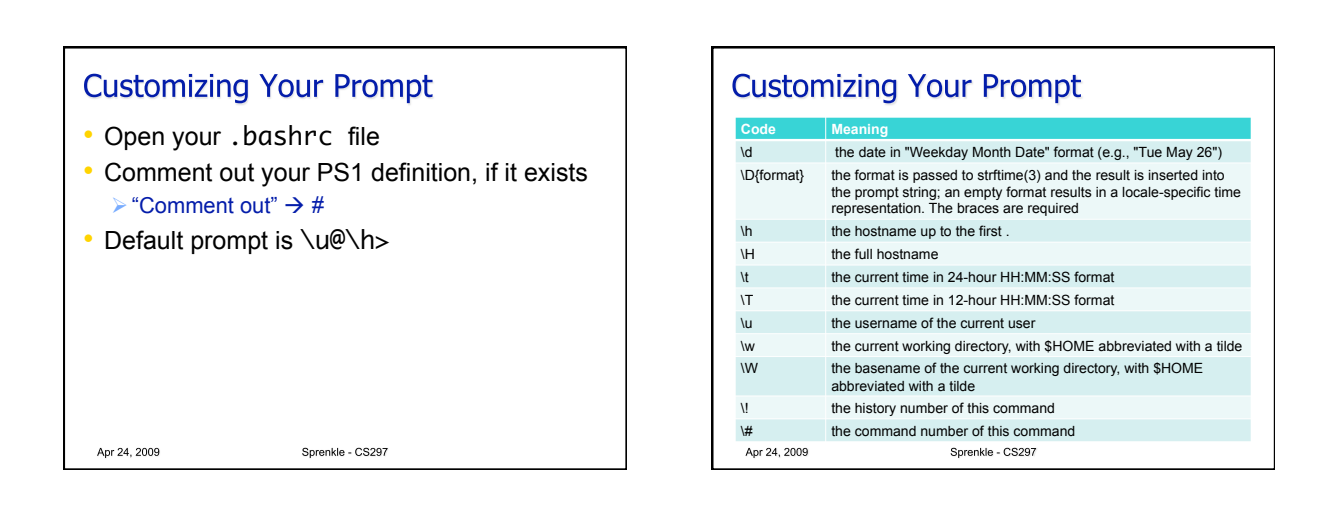

| Bash Color Excape Codes                                                                      |             |              |              |             |      |  |
|----------------------------------------------------------------------------------------------|-------------|--------------|--------------|-------------|------|--|
|                                                                                              |             |              | Color        | Code        |      |  |
| <ul> <li>Use any of these escape<br/>codes between \e[ and<br/>m to colorize text</li> </ul> |             | Black        | 0;30         |             |      |  |
|                                                                                              |             | Dark Gray    | 1;30         |             |      |  |
|                                                                                              |             | Blue         | 0;34         |             |      |  |
|                                                                                              |             | Light Blue   | 1;34         |             |      |  |
|                                                                                              | Color       | Code         |              | Green       | 0;32 |  |
|                                                                                              | Brown       | 0;33         |              | Light Green | 1;32 |  |
|                                                                                              | Yellow      | 1:33         |              | Cyan        | 0;36 |  |
|                                                                                              | Light Gray  | 0;37         |              | Light Cyan  | 1;36 |  |
|                                                                                              | White       | 1;37         |              | Red         | 0;31 |  |
|                                                                                              |             |              |              | Light Red   | 1;31 |  |
| Trends in codes?                                                                             |             | Purple       | 0;35         |             |      |  |
|                                                                                              |             | Light Purple | 1;35         |             |      |  |
| Ap                                                                                           | or 24, 2009 |              | Sprenkle - C | S297        |      |  |

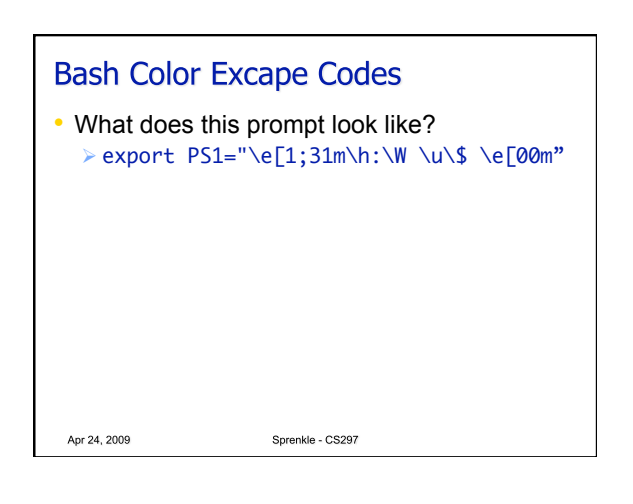

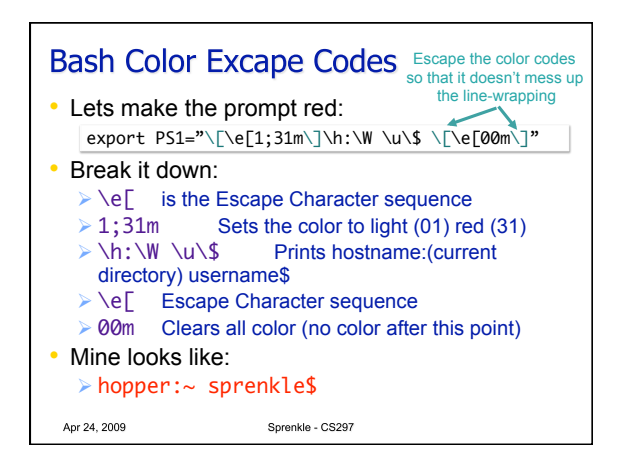

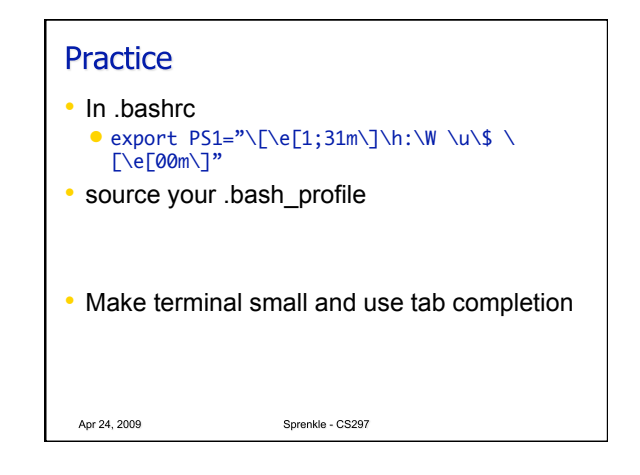

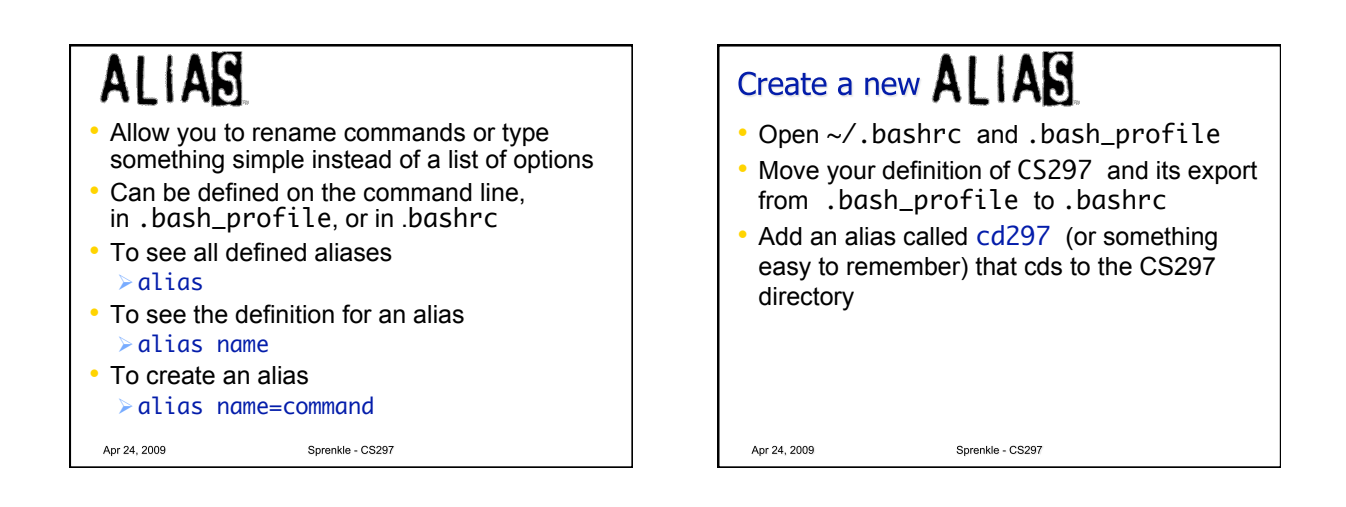

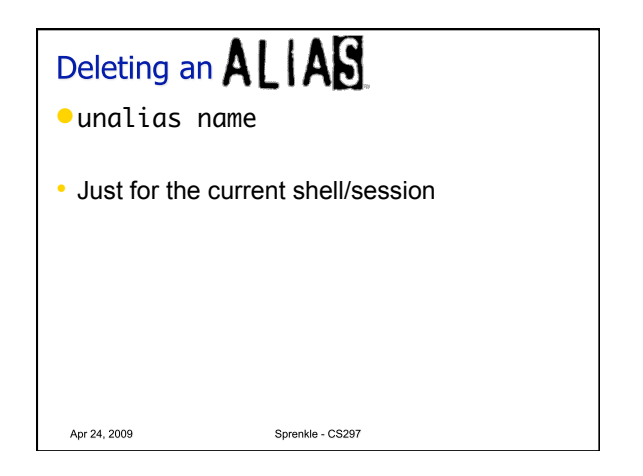

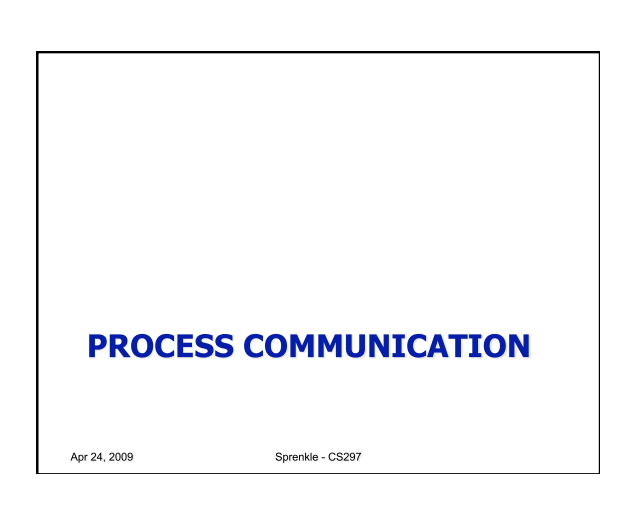

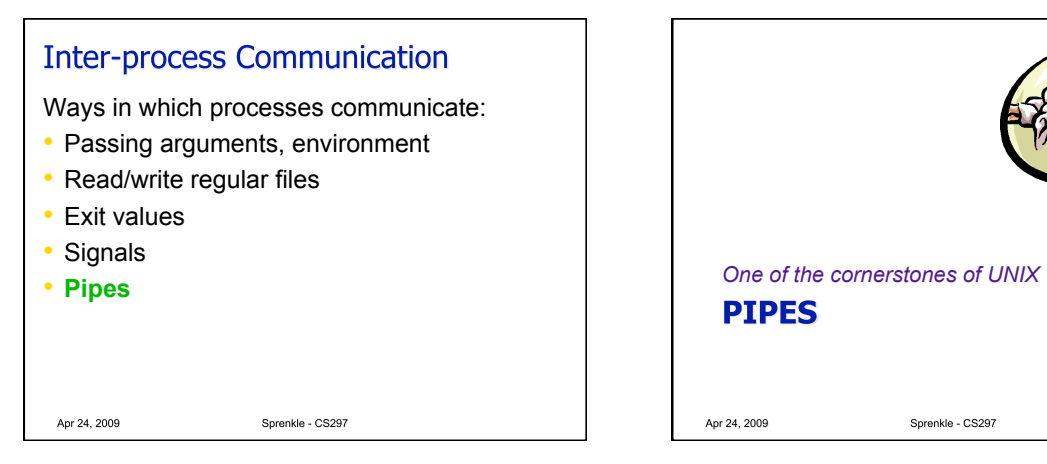

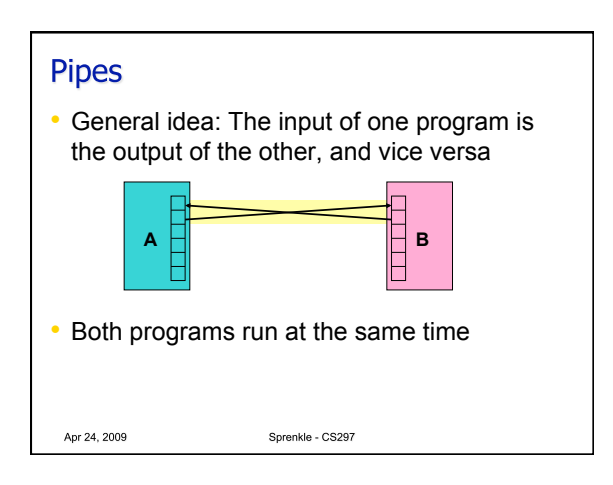

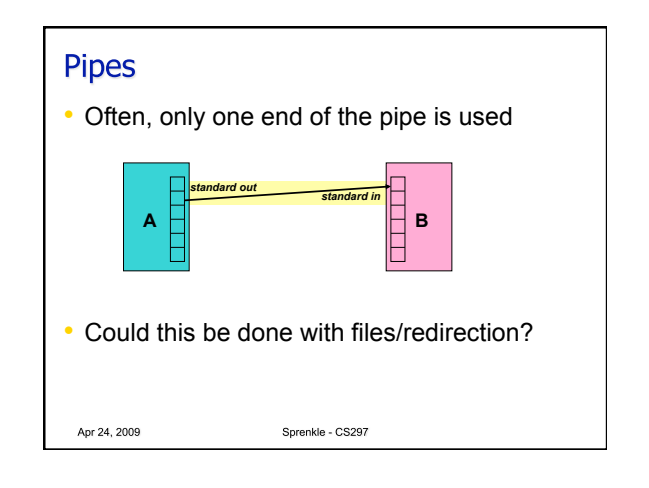

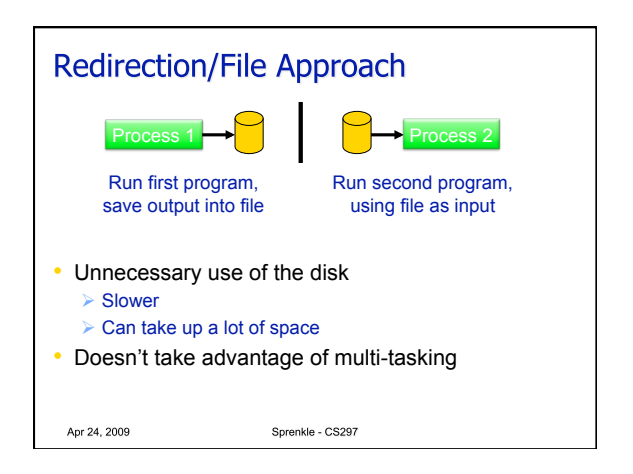

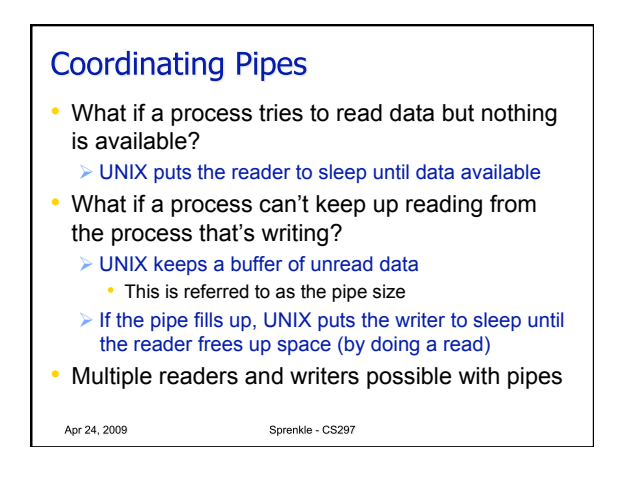

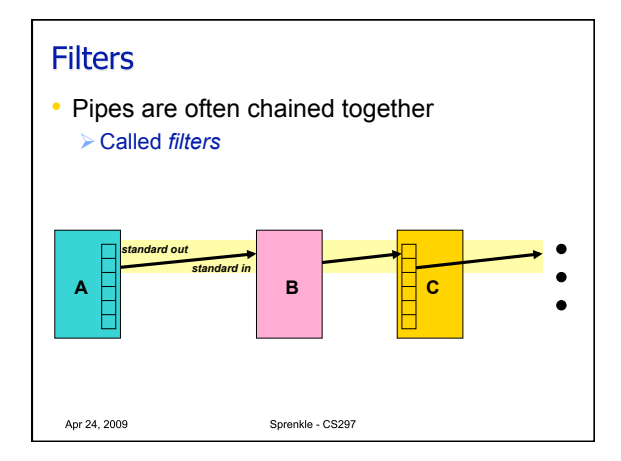

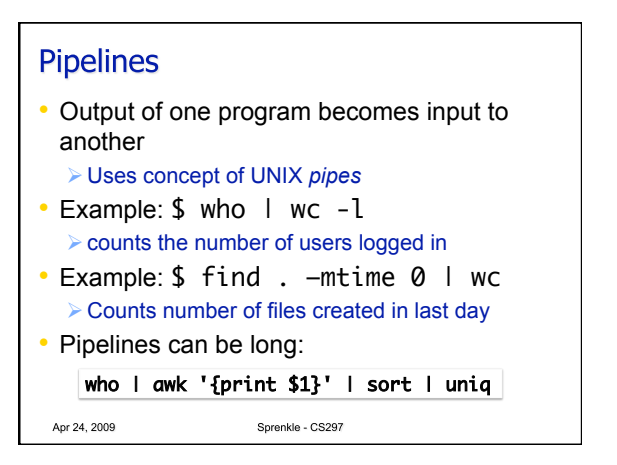

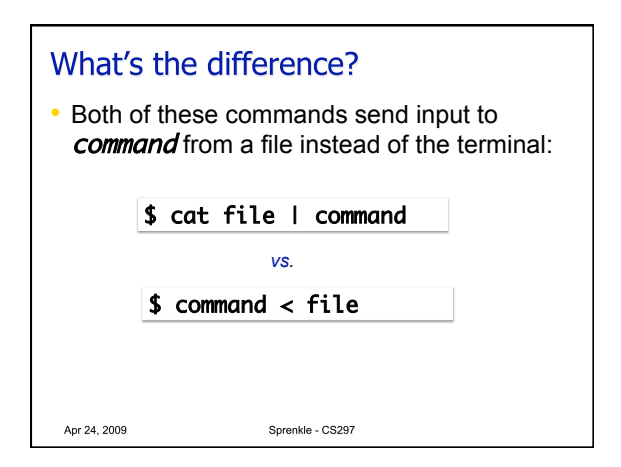

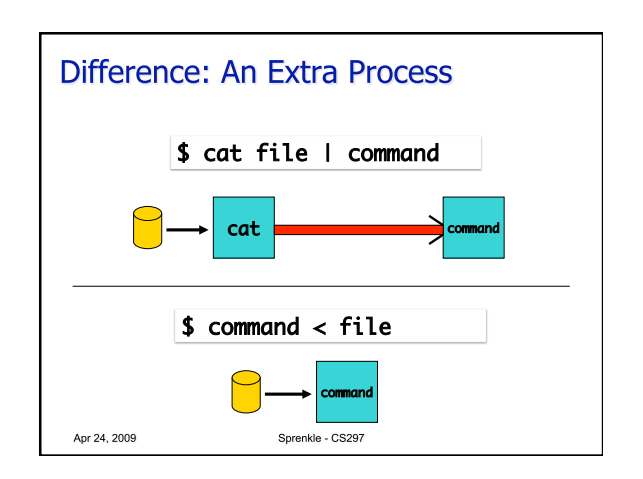

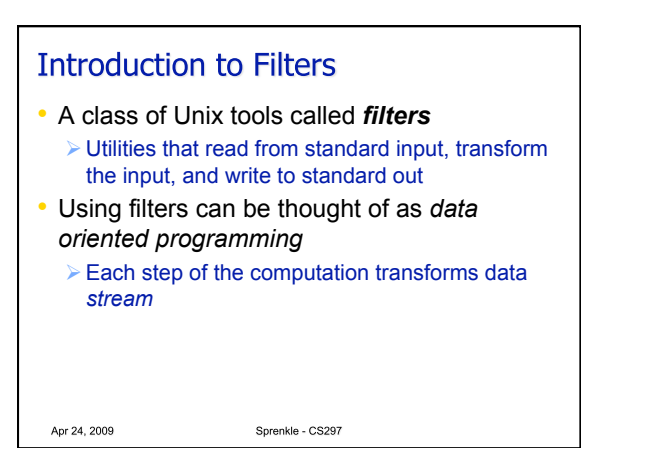

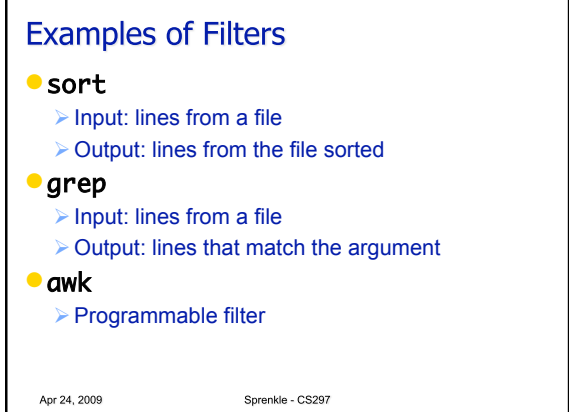

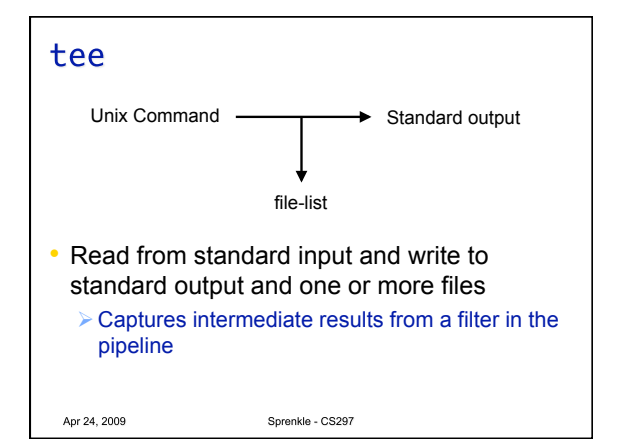

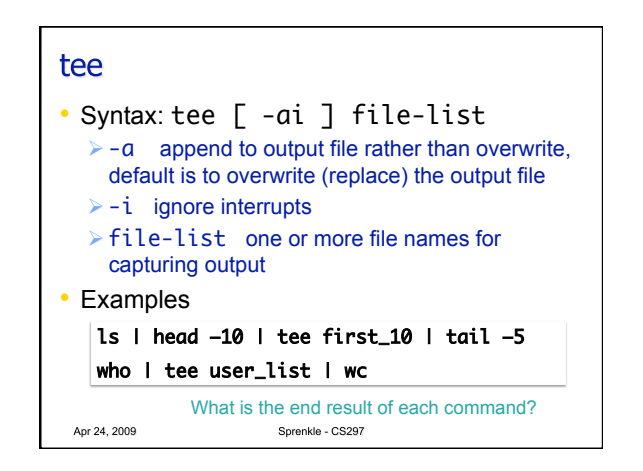

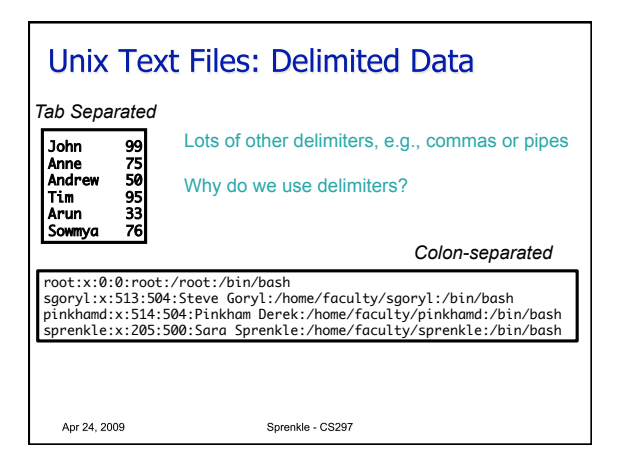

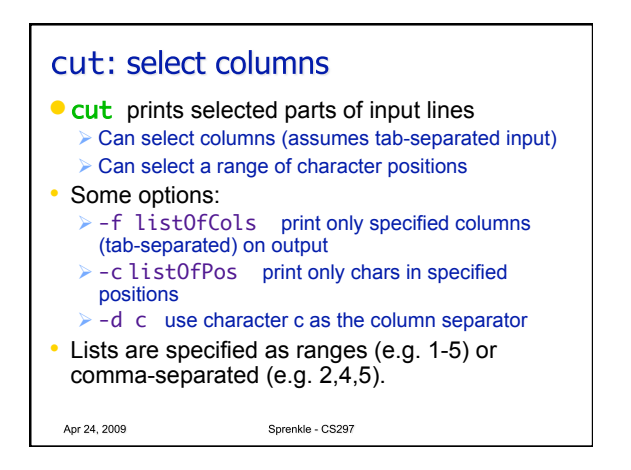

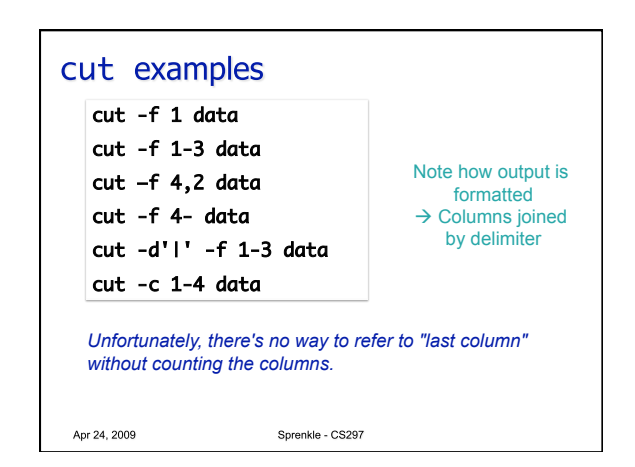

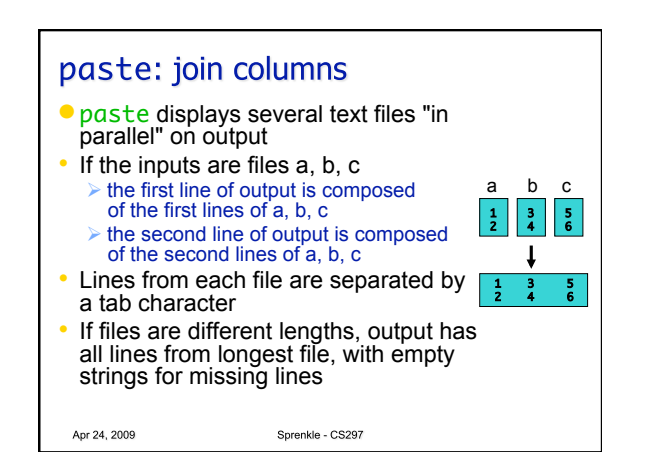

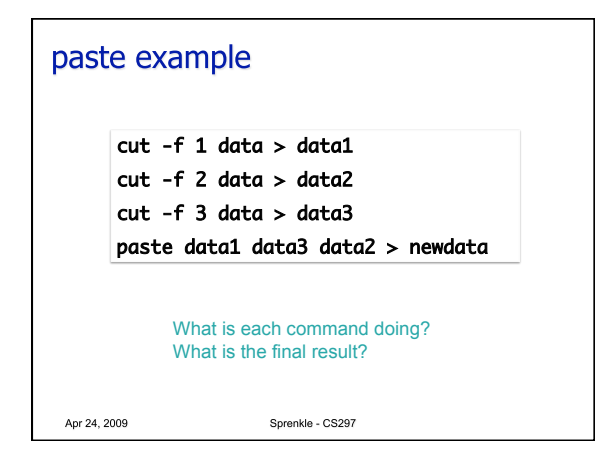

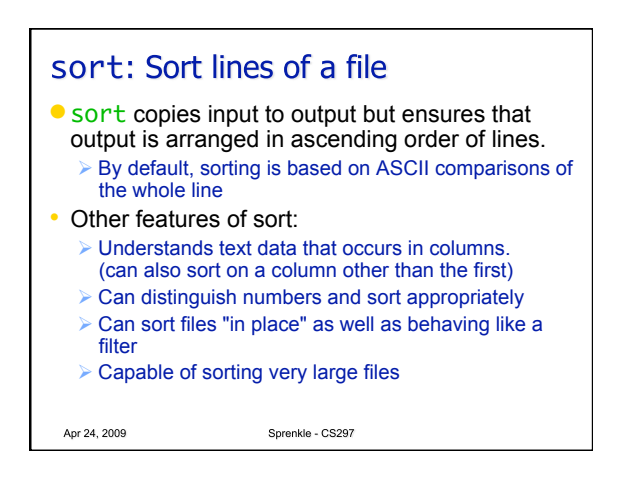

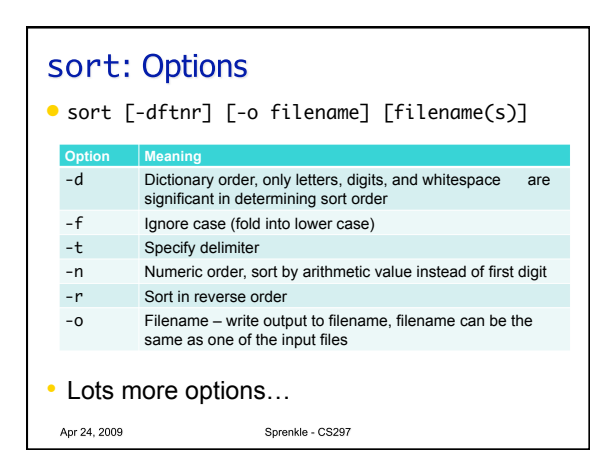

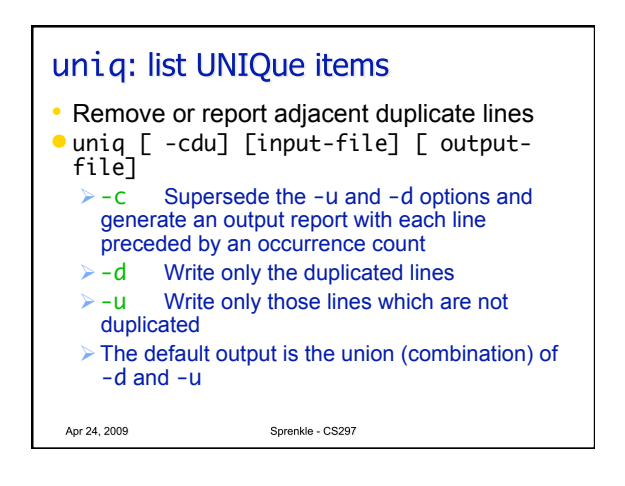

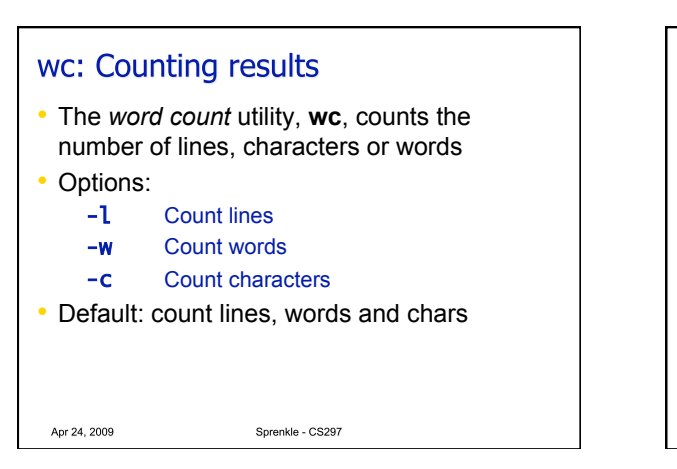

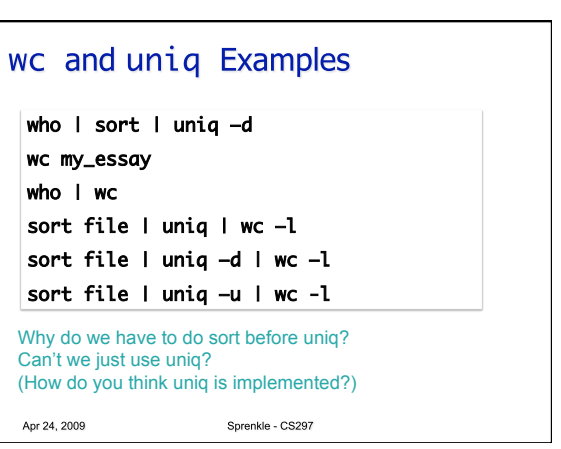

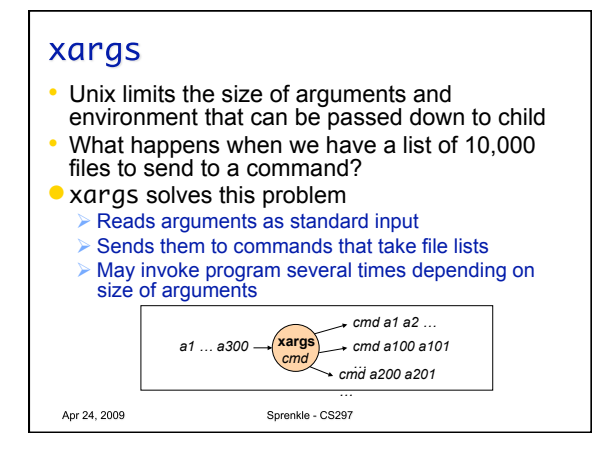

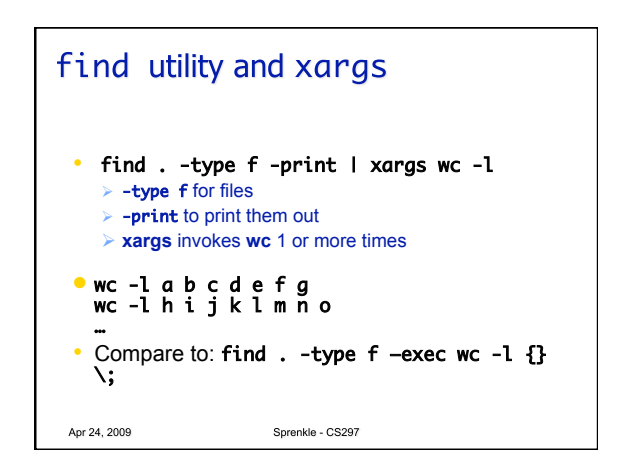

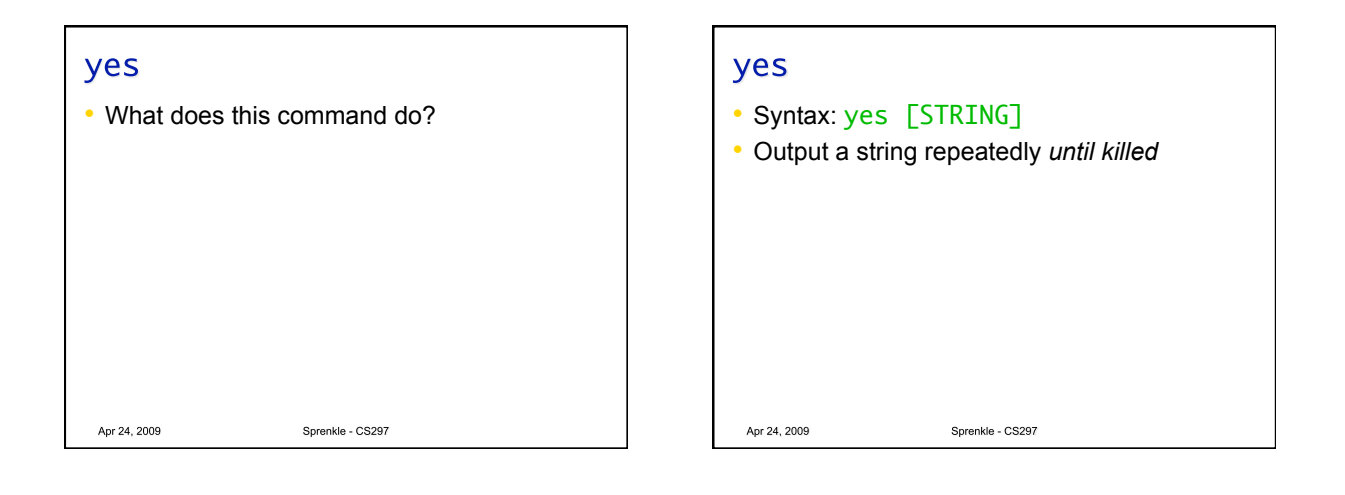

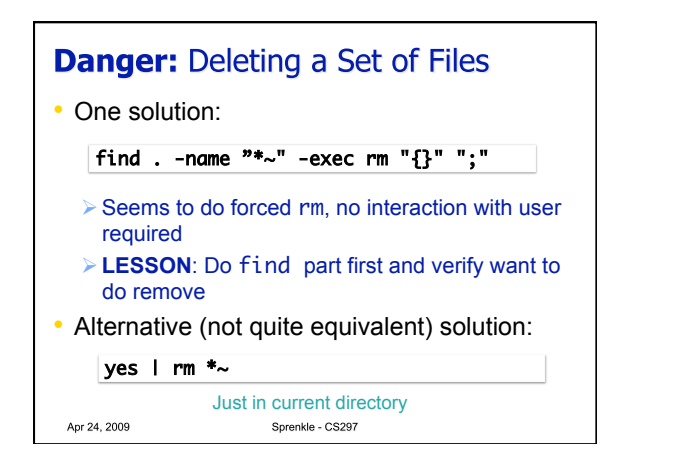

| Example E                                                                                                    | Execution                                                                                                    | Answers y to each<br>removal question                                                                                                    |
|----------------------------------------------------------------------------------------------------|----------------------------------------------------------------------------------------------------|----------------------------------------------------------------------------------------------------|
| [sprenkle@hopper<br>rm: remove regular fr<br>remove regular f<br>remove regular f<br>remove regular f<br>remove regular f<br>remove regular f<br>remove regular f<br>remove regular f<br>[sprenkle@hopper | <pre>personal]\$ yes   rm */4 ar file `craw-hobby/ind tie `England2008/Englanc ile `England2008/Page1.f ile `England2008/Page3.f ile `England2008/Page4.f ile `England2008/Page5.f ile `England2008/Page5.f ile `England2008/Page5.f ile `England2008/Page7.f personal]\$</pre> | <pre>** x.html~'? rm: 12008.html~'? rm: ntml~'? rm: ntml~'? rm: ttml~'? rm: ntml~'? rm: ntml~'? rm: ntml~'? rm: ntml~'? rm: ntml~'?</pre> |
| <ul> <li>Best practice: I files you're goir</li> <li>Try the rm con</li> <li>If it seems to be  </li> </ul>                                                                                               | Do an ls using the regula<br>ig to delete, e.g., ls */*,<br>nmand, when it prompts yo<br>working, kill it and do the                                                                                                    | r expression to see what<br>ou, say yes a few times.<br>command with the yes                                                              |
| Apr 24, 2009                                                                                                    | Sprenkle - CS297                                                                                                    |                                                                                                    |

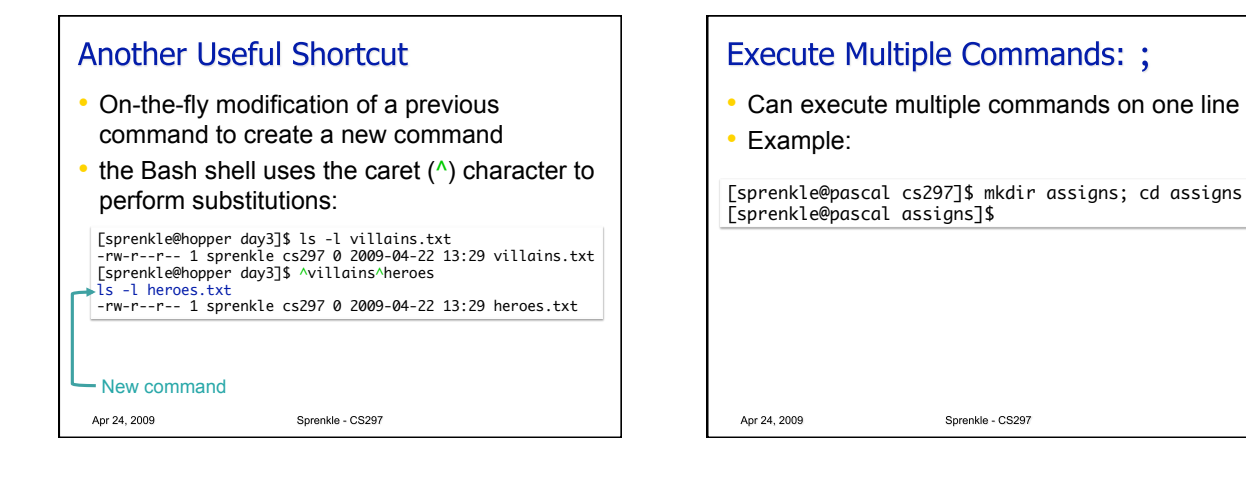

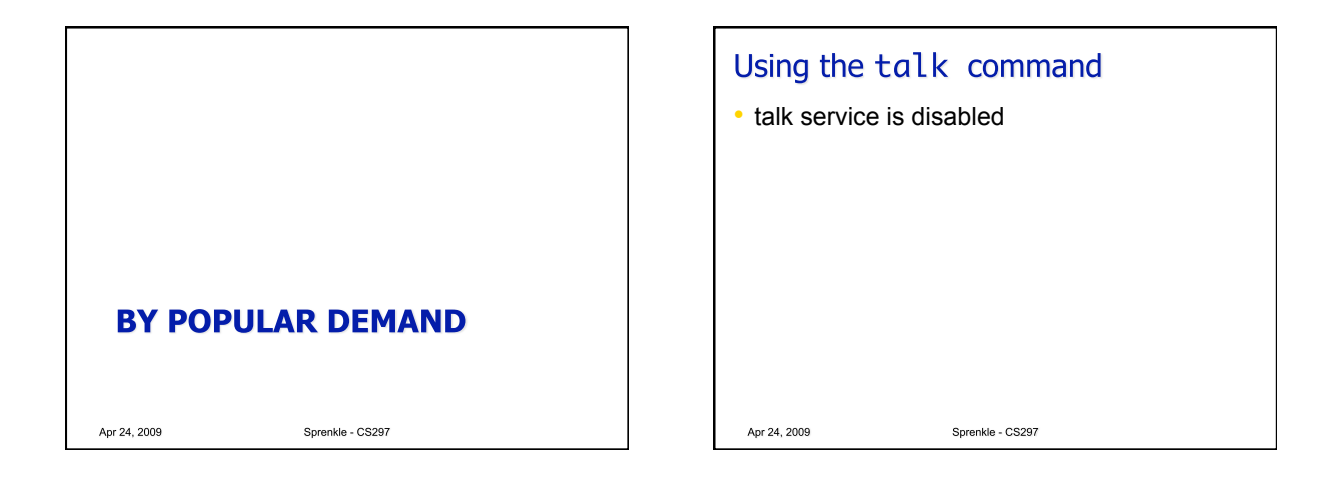

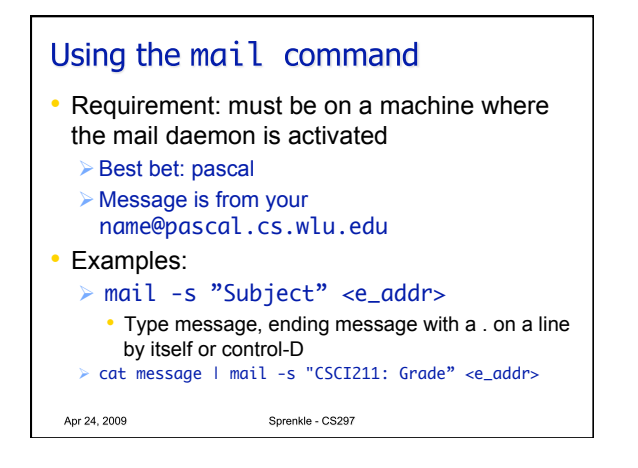

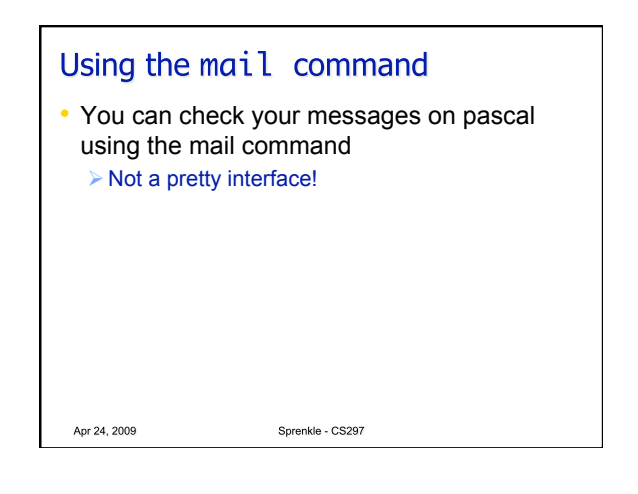

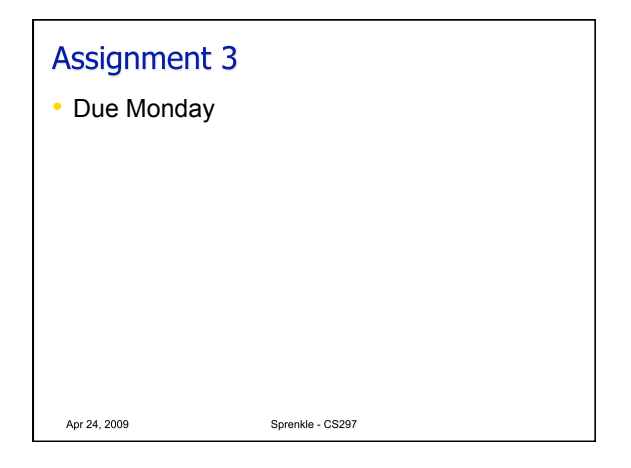